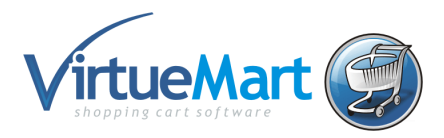

### VirtueMart คืออะไร

VirtueMart เป็นโปรแกรมเสริมของ Joomla ที่ใช้ในการสร้างร้านค้าออนไลท์ที่มีระบบตระกร้าสินค้า (Shopping Cart)

Features

- สามารถวางสินค้าและหมวดหมู่สินค้าได้ไม่จำกัด
- มีระบบ web administrator (Backend) จัดการร้านค้าได้
- สามารถขายสินค้าประเภท Downloadable ได้ เช่น Software หรือ eBook
- ลูกค้าสามารถให้คะแนนหรือคำชมสินค้าได้
- สามารถกำหนดราคาสินค้าที่ต่างกันตามกลุ่มผู้ซื้อได้
- สินค้าตัวเดียวสามารถกำหนดหลายราคาได้ ตามจำนวนที่ซื้อ
- และอื่นๆอีกมากมาย

### เว็บไซค์หลักของ VirtueMart: http://virtuemart.net

สำหรับติดตามข้อมูลข่าวสารและดาวโหลด module หรือ plugin ต่างๆ มาเดิ่มความสามารถให้กับ ร้านค้าออนไลท์ของเรา

## การติดตั้ง VirtueMart

- Manual Installation Packages ต้องมี joomla อยู่ก่อนแล้ว จึงมาทำการติดตั้ง VirtueMart และตัวเสริมต่างๆเอง
- Complete Packages จะเป็นแบบ full version ก็คือว่าเมื่อติดตั้ง joomla ก็จะมาพร้อมกับ VirtueMart และตัวเสริมต่างๆให้พร้อม ซึ่งเรียกว่า VirtueMart eCommerce Bundle มันก็คือ joomla + VirtueMart นั่นเอง

เราเลือกลงแบบที่ 2 โดยใช้จูมล่าลายไทย Joomla 1.5.15 eCommerce Edition VM 1.1.4 LaiThai และทำการติดตั้งแบบมีตัวอย่างร้านค้า ซึ่งจะทำให้เห็นภาพในการตั้งค่าที่ชัดเจนมากยิ่งขึ้น เมื่อทำการ ติดตั้งแล้วจะได้ดังรูป

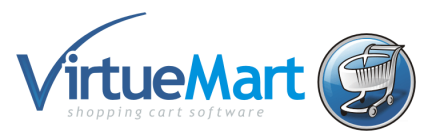

| 🥖 Joomla! Features - Windows Intern                                                                 | et Explorer                     |                                          |                                |                          |                  |
|----------------------------------------------------------------------------------------------------|---------------------------------|------------------------------------------|--------------------------------|--------------------------|------------------|
| 😋 💽 👻 🔟 http://localhost/vm                                                                         | _xxxxx/                         |                                          | ▼ [4                           | 🗲 🗙 Google               | <mark>ا م</mark> |
| File Links 🤌 🍃 SnagIt 🖡                                                                             | I 🖻                             |                                          |                                |                          |                  |
| 🚖 🏟 🔠 🕶 🎎 localhost / localh                                                                        | nost / joo <u> Joomla</u> ! Fea | stures X                                 | 🚹 Home 👻 🔝 Fee                 | eds (J) 🔻 🖶 Print 👻 🔂 Pa | ge 🔹 🎯 Tools 🔹 📩 |
| JA AUG 07 JA                                                                                        | EMPLATE CLUB                    |                                          |                                | YOUR SHOPPING CART       |                  |
| HOME TYPOG                                                                                          | RAPHY LAYO                      | JT SAMPLE CONT                           | TENT PRODUCTS                  |                          |                  |
| Phone Pro                                                                                           | iPhone 8Gb                      | eBook: Apple iPod for Apple<br>Beginners | iPod Nano 30Gb Apple iPod Nano | 2 Gb Apple IPod Classic  |                  |
|                                                                                                    |                                 | 1                                        |                                |                          | ۲                |
| ดับทา 🔍                                                                                             | You are here: Home              |                                          |                                | ٥                        | 00               |
| OUR STORE  • iPhone                                                                                 | iPhone Pro                      | Apple iPod Nano 30Gb                     | Apple iPod Nano 2 Gb           | RANDOM PRODUCTS          |                  |
| • iPod                                                                                              |                                 | Carrow                                   |                                | K700/k700i               |                  |
| <ul> <li>Other products</li> <li>รายการสินด้าทั้งหมด</li> <li>ด้มหาสินด้า</li> <li>ด้บหา</li> </ul> | \$5.40                          | \$251.14                                 | \$86.49                        |                          |                  |
|                                                                                                    |                                 |                                          |                                | Secol intranet           | 🔍 100% 🔻         |

และในส่วนของ Admin นั้นก็จะเป็นดังรูป

| Contra Contra Co | (margaret 1)            | (many second                |                   |   | Logge | d in Users          |               |                   |            |
|----------------------------------------------------------------------------------------------------|-------------------------|-----------------------------|-------------------|---|-------|---------------------|---------------|-------------------|------------|
| THE REAL PROPERTY.                                                                                                    | No. of Concession, Name |                             |                   | # | ชื่อ  | กลุ่ม               | ไคลเอ็นท์     | กิจกรรมล่าสุด     | ออกจากระบบ |
|                                                                                                    |                         |                             |                   | 1 | admin | Super Administrator | administrator | 0.0 ชั่วโมงมาแล้ว |            |
| เพิ่มบทความใหม่                                                                                                    | การจัดการบทความ         | การจัดการบทความหน้า<br>เว็บ | การจัดการ Section | Þ | Popul | ar                  |               |                   |            |
|                                                                                                    | THE REAL                | 100                         |                   | Þ | Recen | t added Articles    |               |                   |            |
|                                                                                                    | 5385                    |                             |                   | Þ | Menu  | Stats               |               |                   |            |
| ารจัดการ Category                                                                                                    | การจัดการมีเดียไฟล์     | การจัดการเมนู               | การจัดการภาษา     |   |       |                     |               |                   |            |
|                                                                                                    |                         |                             |                   |   |       |                     |               |                   |            |
|                                                                                                    | ×                       |                             |                   |   |       |                     |               |                   |            |
| -                                                                                                    |                         |                             |                   |   |       |                     |               |                   |            |
| การจัดการสมาชิก                                                                                                    | ตั้งค่าคอนฟิคหลัก       |                             |                   |   |       |                     |               |                   |            |
|                                                                                                    |                         |                             |                   |   |       |                     |               |                   |            |
|                                                                                                    |                         |                             |                   |   |       |                     |               |                   |            |
|                                                                                                    | ALCONTRACTORY FUNCTION  |                             |                   |   |       |                     |               |                   |            |

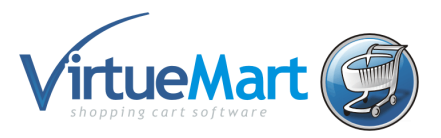

## ເริ່ມติดตั้ง Joomla 1.5.15 eCommerce Edition VM 1.1.4 LaiThai

การติดตั้งที่จะกล่าวถึงต่อไปนี้จะเป็นติดตั้งแบบ Full version ของ virtuemart เนื่องจากเป็นติดตั้งที่ง่าย และพร้อมสำหรับการทำเป็นเว็บไซค์ขายของได้เลย

- ติดตั้ง AppServ ในเครื่องคอมพิวเตอร์เพื่อทำเป็น Web Server (ดาวน์โหลดจาก http://sourceforge.net/projects/appserv/files/) ซึ่งเราได้ติดตั้งไปแล้วตอนเรียน Joomlaให้ ทดสอบโดย Http://localhost
- Download ไฟล์ VirtueMart eCommerce Bundle มาเก็บในเครื่องก่อน และแตกไฟล์ใส่ Folder ชื่อ vm\_xxxx โดย xxxx แทนรหัสนักศึกษา แล้วนำไปไว้ที่ C:\AppServ\www (ดาวน์โหลดจาก http://www.joomlacorner.com/jcornernews/315-laithai-e-commerce-edition-vm-114joomla-1515.html)
- ทำการสร้าง Database ใหม่ เพื่อใช้กับ VirtueMart
   3.1.เปิด http://localhost ก็จะได้ตามรูปที่.1 ซึ่งเป็นหน้าแรกของ เว็บเซิฟเวอร์ภายในเครื่องของเรา หลังจากนั้นก็กดที่ phpMyAdmin Database Manager Version x.x.x.x (ชุดตัวเลขตรงนี้ อาจจะไม่เหมือนในรูป ขึ้นอยู่กับเวอร์ชั่นของ โปรแกรมเว็บเซิฟเวอร์ที่ติดตั้ง)

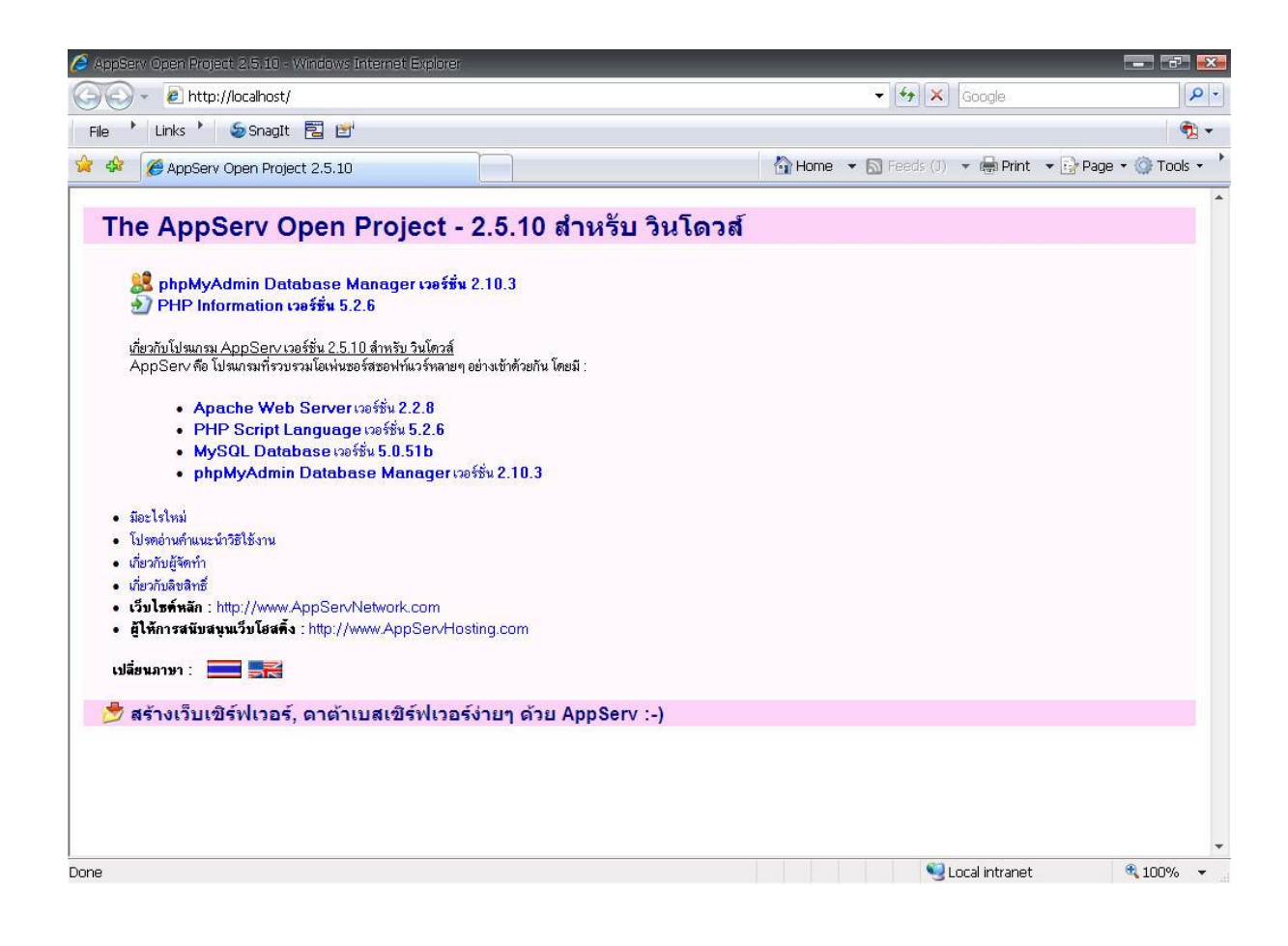

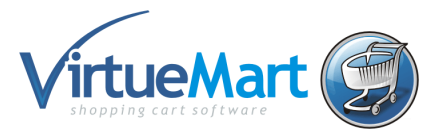

3.2 เมื่อคลิกที่ phpMyAdmin Database Manager Version x.x.x.x แล้ว ก็จะปรากฏ หน้าต่างให้ใส่ ยูสเซอร์เนม กับพาสเวริ์ด ตามรูปที่. 2 ซึ่ง Username นั้นถูกตั้งมาตั้งแต่ติดตั้ง Appserve แล้ว นั้นก็คือ root ส่วน Password = mysql ซึ่งก็คือ พาสเวริ์ดที่ใส่ตอนติดตั้งนั้นเอง

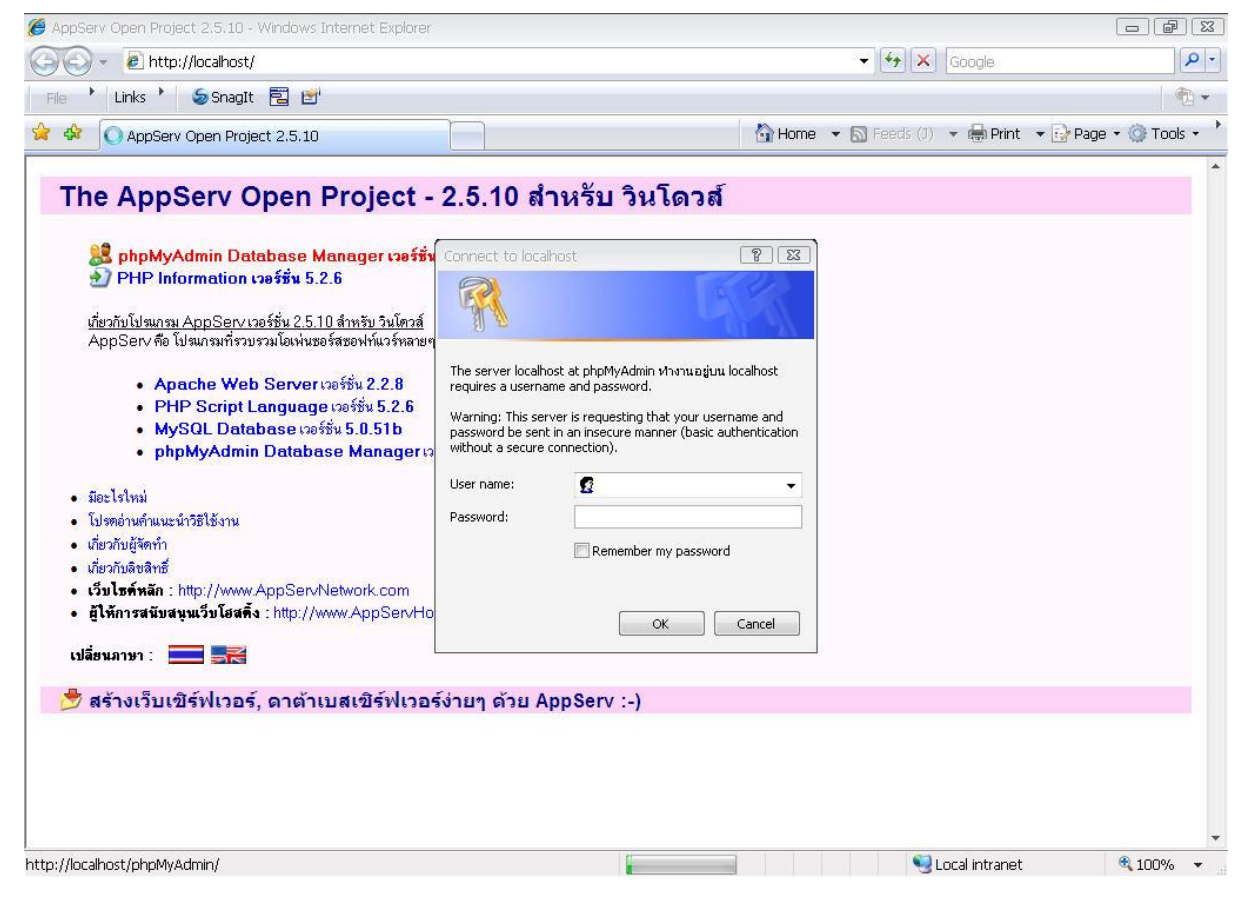

3.3 หลังจากที่เราใส่ username root กับ Password mysql เรียบร้อยแล้ว ก็กดที่ปุ่ม OK ก็จะเข้า มาที่ หน้าของ **phpMyAdmin** ซึ่งเป็นหน้าที่ไว้สร้างดาตาเบสตามรูปที่.3

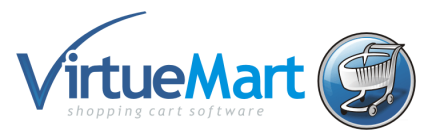

| Image: Second Second | 🖉 localhost / localhost    phpMyAdr                                                                  | nin 2.10.3 - Windows Internet Explorer                                                                                                    |                                                                                                    | - 6 💌         |
|----------------------------------------------------------------------------------------------------|----------------------------------------------------------------------------------------------------|----------------------------------------------------------------------------------------------------|----------------------------------------------------------------------------------------------------|---------------|
| File       Luks       Sagatt       Image: Construction of the physical set of the physical set of the physic                            | GO - 🏡 http://localhost/j                                                                            | ohpMyAdmin/                                                                                                    | 👻 🚱 🗙 Google                                                                                                    | P -           |
| <ul> <li></li></ul>                                                                                                    | File 📩 Links 🍾 🍃 SnagIt                                                                              |                                                                                                    |                                                                                                    | <b>1</b>      |
| Incalhost       phpMyAdmin - 2.10.3         Image: Incode prision 10       Image: Incode prision 10         Image: Incode prision 10       Image: Incode prision 10         Image: Incod prision 10       Image: Incode pr                                                                                                    | 😭 🏟 🏡 localhost / localhost                                                                          | phpMyAdmin 2.10.3                                                                                                    | 🟠 Home 🔹 🔊 Feeds (J) 🔹 🖶 Print 🔹 🔂 Page                                                                                 | • 🔘 Tools 🔹 📍 |
| สรงออก<br>๊@Import<br>∰ออกจากระบบ ฃ                                                                                                    | <b>phpMyAdmin</b> ฏิทิติเมิติ           ฏาหข้อมูล           (ราหข้อมูล)           ไปรดเลือกฐาหข้อมูล | <ul> <li>Iocalhost</li> <li>฿รีนของเซ็ร์ฟเวอร์: 5.0.51b-community-nt-log</li> <li>Protocol version: 10</li> <li>฿เซิร์ฟเวอร์: localhost via TCP/IP</li> <li>ผู้ใช้: root@localhost</li> <li>ฃึบตดัวอักษร (charset) ของ MySQL: UTF-8 Unicode (utf8)</li> <li>โป๊MySQL connection collation:<br/>utf8_unicode_ci</li></ul> | phpMyAdmin - 2.10.3<br>• MySQL client version: 5.0.51a<br>• Used PHP extensions: mysql<br>© Language @ : ภาษาไทย - Thai |               |

ใส่ชื่อ ดาบาเบสที่เราจะใช้ชื่อ joomla\_VM\_xxxx โดย xxxx แทนรหัสนักศึกษา แล้วก็กดที่ ปุ่ม

## **Create** เราก็สร้าง Database ที่ใช้กับเว็บไซท์ของเราแล้ว ตามรูป

| 🏉 localhost / localhost / joomla_vm                                          | www.j.phpMyAdmin 2.10.3 - Windows Internet Explorer |                                               |                  |
|------------------------------------------------------------------------------|-----------------------------------------------------|-----------------------------------------------|------------------|
| 😋 🕞 🗸 🛝 http://localhost/pl                                                  | npMyAdmin/                                          | 👻 🐓 🗙 Google                                  | <b>₽</b> -       |
| File 📩 Links 🍾 🍃 SnagIt                                                      |                                                     |                                               | 📆 🕶              |
| 😭 🏟 📠 localhost / localhost /                                                | joomla_vm_xxxx   phpM                               | 🐴 Home 🔹 🔊 Feeds (J) 🔹 🖶 Print 🔹 📴 Pag        | ie 🔹 🎯 Tools 🔹 🃩 |
| phpMyAdmin       ฐานข้อมูล       joomla_vm_xxxx (0)       joomla_vm_xxxx (0) | jooma_vm_xxx prpe                                   | ■ HUNE * ฏ (2000) () * เลง FAIL * () Factoria | เร้างโด้ด PHP ]  |
|                                                                              |                                                     | Second intranet                               | € 100% -         |

\*\*\*ก่อนที่จะสร้างดาบาเบสนั้นข้อ **MySQL connection collation:** จะต้องเป็น tf8\_unicode\_ci

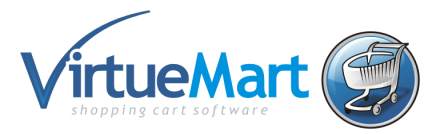

 ดิดตั้ง VirtueMart พิมพ์ชื่อ http://localhost/vm\_xxxx/installation โดย xxxx แทนรหัสนักศึกษา เพื่อนำไปสู่การติดตั้ง จากนั้นจะเข้ามาสู่หน้าการติดตั้ง ให้เลือกภาษาไทย กดถัดไป

| การติดตั้ง Joomla! - Windows In | ternet Explorer                                        |                                                                                                    |                      |
|---------------------------------|--------------------------------------------------------|----------------------------------------------------------------------------------------------------|----------------------|
| 🕥 🗸 📓 http://localhost          | t/vm_xxxx/installation/                                | <ul> <li>✓ </li> <li>✓ </li> <li></li></ul>                                                                                                    | 2                    |
| le 📩 Links 📩 🍃 SnagI            | it 🗒 🖻                                                 |                                                                                                    |                      |
| 🕸 🔠 🕶 🎎 localhost / l           | ocalhost / joo 📓 การติดตั้ง Joomla! 🛛 🗴 📑              | 🟠 Home 👻 🔝 Feeds (J) 👻 🖶 Print 🔹                                                                                                    | 🛛 🔂 Page 🔹 🎯 Tools 🔹 |
|                                 | การติดตั้ง                                             |                                                                                                    |                      |
| <b>200</b> ma:                  |                                                        |                                                                                                    | 1.5.15               |
| ขั้นตอน                         | เลือกภาษา                                              |                                                                                                    | ถัดไป 🚫              |
| 1 : ภาษา                        | เลือกภาษา                                              |                                                                                                    |                      |
| 2 : ตรวจสอบก่อนการดิดดั้ง       | <br>กรุณาเลือกภาษาที่คุณต้องการใช้ในการติดตั้ง Joomla! |                                                                                                    |                      |
| 3 : ລິນສີທຣົ                    |                                                        | pt-BR - Português (Brasil)<br>pt-PT - Português (pt-PT)                                                                                                    |                      |
| 4 : ฐานข้อมูล                   |                                                        | ro-RU - Romana (Romania)<br>ru-RU - Pycckuň (CIS)<br>od PK Sindbi(ch.)                                                                                                    |                      |
| 5 : การตั้งค่าระบบ FTP          |                                                        | si-LK - Sinhala (Sri Lanka)<br>si-LK - Sinhala (Sri Lanka)<br>sk-SK - Slovenčina (Slovenská Republika)                                                                                                    |                      |
| 6 : การตั้งค่าระบบ              |                                                        | sq-AL - Albanian-AL<br>sr-ME - Montenegrin                                                                                                    |                      |
| 7 : เสร็จสิ้น                   |                                                        | sr-RS - Serbian (RS)<br>sv-SE - Svenska (Sverige)                                                                                                    |                      |
|                                 |                                                        | sy-IQ - Syriac(Iraq)<br>ta-LK - Tamil (Sri Lanka)                                                                                                    |                      |
|                                 |                                                        | tr-TR - Türkçe (נוגראינו)<br>tr-TR - Türkçe (Türkiye)                                                                                                    |                      |
|                                 |                                                        | uk-UA - Ukrainian (Ukrainie) ≡<br>ur-PK - Urdu Pakistan (اردو))                                                                                                    |                      |
| 22                              |                                                        | zh-CN - Simplified Chinese                                                                                                    |                      |
|                                 |                                                        |                                                                                                    |                      |
|                                 | <u></u>                                                |                                                                                                    |                      |
|                                 | Joomla! เป็นซอฟท์แวร์เสริภ                             | ายโดลขสทธ GNU/GPL                                                                                                    |                      |
| ,                               |                                                        | Second Second Se | 💐 100% 🔻             |

หน้านี้จะเป็นการตรวจสอบระบบพื้นฐานของ joomla ก่อนการติดตั้ง กดถัดไป

| ขั้นตอน                          | ตรวจสอบก่อนการติดตั้ง                                                                          |                                  | ตรวจสอบอีกครั้ง 💽      | 🜔 ย้อนกลับ | ถัดไป 🔘 |
|----------------------------------|------------------------------------------------------------------------------------------------|----------------------------------|------------------------|------------|---------|
| 1 : ภาษา                         | กราว สามเร็จมอารคิด ชี้งสามรับป                                                                |                                  |                        |            |         |
| a                                | Joomla' 1 5 15 Stable [ Woimamni Ama Mamni ]                                                   | 05-November-2009 04-00           | CMT                    |            |         |
| 2 : ดรวจสอบกอนการดดดง            | พวกมีพัวต้อโอกอไสไอห์ด้วยสิมอง กระบบก้ไตต้อยิดตอวด ก่องหว่า                                    | DHD 100-50 >= 4.2.10             | 100 A.                 |            |         |
| 2.5.8.8.5                        | การติดตั้ง หากไม่ทำการแก้ไข อาจทำให้การติดตั้ง Joomla! มีปัญหา                                 | - สบับสบบ zlib compression       | สมัยสมุน               |            |         |
| о. « цемв                        | หรือทำงานไม่ถูกต้อง.                                                                           | - สนับสนุน XML                   | สนับสนบ                |            |         |
| 1                                |                                                                                                | - สนับสนุน MySOL                 | สนับสนุน               |            |         |
| (2) เกรายที่ข                    |                                                                                                | MB language is default           | สนับสนุน               |            |         |
|                                  |                                                                                                | MB string overload off           | สนับสนุน               |            |         |
| 0. 11 ISNOW IS-UU FTP            |                                                                                                | configuration.php เขียนลงไฟล์ได้ | สนับสนุน               |            |         |
| 8 <mark>: การดั้ง</mark> ค่าระบบ |                                                                                                |                                  |                        |            |         |
|                                  | ค่าแนะน่าในการติดตั้ง:                                                                         |                                  |                        |            |         |
| /                                | คำต่อไปนี้เป็นค่าแนะนำสำหรับ PHP เพื่อให้ทำการร่วมกับ Joomla!                                  |                                  |                        |            |         |
|                                  | ได้เต็มประสิทธิภาพ.                                                                            | ค่าตัวแปร                        | <mark>ต่านนะน</mark> ำ | ปัจจุบัน   |         |
| 200                              | ขอาจ เรกษาม ก่งแมว กษาทดหลงบนเอลของท่านอาจ เมตรงตามน<br>ทุกประการ Joomla! ก็ยังสามารถทำงานได้. | Safe Mode:                       | ปิด                    | ปิด        |         |
| 222                              |                                                                                                | แสดงข้อผิดพลาด:                  | ปิด                    | เปิด       |         |
|                                  |                                                                                                | อพเหลดเพละ                       | เปด                    | 110        |         |
| 24                               |                                                                                                | Magic Quotes Runtime:            | ปด                     | บด         |         |
|                                  |                                                                                                | Register Glubals:                | 10                     | เบด        |         |
|                                  |                                                                                                | Capital auto shark               | 10                     | 100        |         |

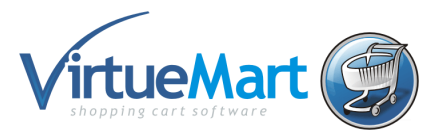

## อ่านรายละเอียดลิขสิทธิ์ จากนั้นกดถัดไป

| ขั้นตอน                   | ลิขสิทธิ์                                                                                                    | ถัดไป 🚫                |
|---------------------------|----------------------------------------------------------------------------------------------------|------------------------|
| 1 : ภาษา                  | ลิขสิทธิ์แบบ GNU/GPL:                                                                                                    |                        |
| 2 : ตรวจสอบก่อนการติดดั้ง | Table of Contents                                                                                                    |                        |
| 3 : ลิขสิทธิ์             | GNU GENERAL PUBLIC LICENSE     O Preamble                                                                                                    | ш                      |
| 4 : ฐานข้อมูล             | <ul> <li>TERMS AND CONDITIONS FOR COPYING, DISTRIBUTION AND MODIFICATION</li> <li>How to Apply These Terms to Your New Programs</li> </ul>                                                                                                    |                        |
| 5 : การดั้งค่าระบบ FTP    |                                                                                                    |                        |
| 6 : การดั้งค่าระบบ        | GNU GENERAL PUBLIC LICENSE                                                                                                    |                        |
| 7 : เสร็จสิ้น             | Version 2, June 1991                                                                                                    |                        |
| 600                       | Copyright (C) 1989, 1991 Free Software Foundation, Inc.<br>59 Temple Place - Suite 330, Boston, MA 02111-1307, USA                                                                                                    |                        |
|                           | Everyone is permitted to copy and distribute verbatim copies<br>of this license document, but changing it is not allowed.                                                                                                    |                        |
| 24                        | Preamble                                                                                                    |                        |
|                           | The licenses for most software are designed to take away your freedom to share and change it. By contrast, the GNU General Public Licer<br>intended to guarantee your freedom to share and change free software-to make sure the software is free for all its users. This General P<br>License applies to most of the Free Software Foundation's software and to any other program whose authors commit to using it. (Some of<br>Free Software Foundation software is covered by the GNU Library General Public License instead / You can apply it to your comrams ton | nse is<br>ublic<br>ner |
|                           |                                                                                                    |                        |

## ใส่รายละเอียดต่างๆ ของฐานข้อมูลที่เราสร้า ่งมาก่อนหน้านี้

|                       | ว เยตรเขยดเนยานาก จำหมอหิด                                                                                                    |                          | 🥥 ย้อนกลับ 🦷 ถัดไป 🥥                                                |
|-----------------------|----------------------------------------------------------------------------------------------------|--------------------------|---------------------------------------------------------------------|
| ภาษา                  | ตั้งค่าการเชื่อมต่อ:                                                                                                    |                          |                                                                     |
| ตรวจสอบก่อนการติดตั้ง | การติดตั้ง จูมล่าลายไทย สามารถทำได้ง่ายๆ ใน 4 ขั้นตอน                                                                                                    | การตั้งค่าพื้นฐาน        |                                                                     |
| ລືນສີທຣ໌              | กรุณาใส่ชื่อโฮส ที่ต่องการติดตั้ง<br>จุมต่าลายไทย.<br>ใส่ ชื่อผู้ใช้ฐานข้อมูล, รทัสผ่านฐานข้อมูล และชื่อของฐานข้อมูล ที่<br>ต่องการใช้กับ จุมต่าลายไทย.<br>ใส่คำนำหน้าชื่อ (prefix) ของตารางที่จะใช้ติดตั้ง จุมต่าลายไทย.<br>หากท่านได้ทำการติดตั้ง ข้าในฐานข้อมูลชื่อเดิมที่เคยติดตั้งแล้ว. | ชนิดฐานข้อมูล<br>mysql ❤ | โดชมากใช้ ' <b>mysql'</b>                                           |
| ฐานข้อมูล             |                                                                                                    | ชื่อโฮสต์                |                                                                     |
|                       |                                                                                                    | localhost                | ด่าทั่วไปคือ <b>'localhost'</b>                                     |
| การดังคาระบบ FTP      |                                                                                                    | ชื่อผู้ใช้ฐานข้อมูล      | ชื่อผู้ใช้งานตาตำเบส อาจจะใส่เป็น <b>'root'</b> หรือชื่อผู้ใช้ที่   |
| อาร์อ้าด่าระบบ        |                                                                                                    | root                     | ได้รับ จากผู้ให้บริการโฮสของท่าน                                    |
| ם אנו איזאניו וו      |                                                                                                    | <mark>รทัสผ่าน</mark>    | เพื่อความปลอดภัยท่านควรกำหนดรหัสผ่าน สำหรับเข้าใช้                  |
| เสร็จสิ้น             | ตดตงตวอยางขอมูล ยกเวนหานมความเชยวขาญเนการเชงาน<br>Joomla! หรือต้องการติดตั้ง Joomla! แบบเริ่มต้นโดย ไม่ต้องการ                                                                                                    |                          | งานฐานข้อมูล                                                        |
|                       | ຕັວວຍ່າວພ້ອນູລ.                                                                                                    | ชื่อฐานข้อมูล            | โฮสบางแห่งมีเพื่องดาเบสเดืองให้ท่านใช้งาน กรณีนี้ท่าน               |
| 1000                  |                                                                                                    | joomla_vm_xxxx           | สามารถใช้ชื่อนำหน้า (prefix) ตารางเพื่อติดตั้งมากกว่า<br>หนึ่งไซด์. |
|                       |                                                                                                    | การตั้งค่าขึ้นสูง        |                                                                     |
| 24                    |                                                                                                    |                          |                                                                     |

## 1).ชื่อโฮสต์ - ใส่ localhost

- 2).ชื่อผู้ใช้ฐานข้อมูล MySQL อันนี้คือ ยูสเซอร์เนมที่เราสร้างขึ้น ตอนสร้างดาต้าเบส ใส่ root
- 3).รหัสผ่านฐานข้อมูล MySQL อันนี้ก็เป็นพาสเวิร์ด ที่ใช้กับยูสเซอร์ด้านบน
- 4).ชื่อฐานข้อมูล MySQL ชื่อของฐานข้อมูลดาต้าเบสที่เราสร้างขึ้น ใส่ Joomla\_VM\_xxxx

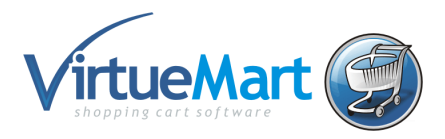

เสร็จแล้วก็ กดที่ปุ่ม ถัดไป ด้านบน เพื่อไปยังขั้นตอนต่อไป

การตั้งค่าระบบ FTP ซึ่งตอนนี้เรายังคงไม่ได้ใช้ ก็ให้ข้ามไปก่อน กดที่ปุ่ม ถัดไป ด้านบน เพื่อไปยัง ขั้นตอนต่อไป

| ขั้นตอน                   | การตั้งค่าระบบ FTP                                                                                                    | 🔘 ย้อนกลับ 🛛 ถัดไป 🥥                             |  |
|---------------------------|----------------------------------------------------------------------------------------------------|--------------------------------------------------|--|
| 1 : ภาษา                  | การดั้งค่าระบบ FTP:                                                                                                    |                                                  |  |
| 2 : ตรวจสอบก่อนการติดดั้ง | เนื่องจากข้อจำกัดการบินยอมของไฟล์ในระบบ และข้อจำกัดของ<br>PHP Safe Mode. สำหรับผู้ใช้ทั้งหมดเพื่อเป็นประโยชน์สำหรับการติด                                                                                                    | การดังค่าพื้นฐาน                                 |  |
| 3 : ลิขสิทธิ์             | ตั้ง Joomla! ด้วยการ FTP เพื่อวัดการไฟล์ในระบบ.<br>ใส่ ซื้อผู้ใช้ FTP และ รพัสผ่าน ในการเข้าถึง Joomla! ไดเรกพอรี่, สิ่ง<br>นี้จะเป็นรทัสในการเข้าจัดการไฟล์ในระบบด้วย FTP โดย Joomla!<br>ต้องการการเข้าถึงด้วย FTP เพื่อความสมบูรณ์ในการทำงาน.<br>สำหรับเทตุผลในความปลอดภัยที่ดี, ควรจะนยกขี้อผู้ใช้ FTP ที่ถูก<br>สร้างไทม่อื่นมาเพื่อการคิดตั้ง Joomla!. | © สนับสนุน<br>เปิดการใช้งาน FTP Filesystem Layer |  |
| 4 : ฐานข้อมูล             |                                                                                                    | ขึ้นผู้ใช้ FTP                                   |  |
| 5 : การตั้งค่าระบบ FTP    |                                                                                                    | รทัสผ่าน FTP                                     |  |
| 3 : การดิ้งค่าระบบ        |                                                                                                    | 510 FTP W15                                      |  |
| 7 : เสร็จสิ้น             |                                                                                                    | คนทา FTP พารอัดโนมัต<br>ตรวจสอบต่ากำหนดของ FTP   |  |
| 333                       |                                                                                                    | การดังค่าขึ้นสูง                                 |  |
| 4                         |                                                                                                    |                                                  |  |

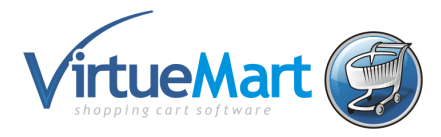

| 😜 🔹 📓 http://localhost/jo                              | onia_15/nstallation/index.php                                                                                                    | •                                                                                                    | **    X    (see a                                                                                |
|--------------------------------------------------------|----------------------------------------------------------------------------------------------------|----------------------------------------------------------------------------------------------------|--------------------------------------------------------------------------------------------------|
| <ul> <li>S + Sumptime</li> <li>S = Sumptime</li> </ul> | າ ເວຍ<br>(10 ສະນັ້ນໃໝ່ 🍘 ການເປັນທາກອອກຫຼາຍໄປສະ 🗃 ການໃຫ້<br>ກາງຊີດເດີ້ນ                                                                                                    | la Jooniat 🛛 🗙 📄                                                                                                    |                                                                                                  |
| ขึ้นดอน                                                | การตั้งค่าระบบหลัก                                                                                                    |                                                                                                    | utes<br>Utes utente                                                                              |
| F.K.C.                                                 |                                                                                                    |                                                                                                    |                                                                                                  |
| 2 : ครารสอบก่อนการสิตติ์ a                             | ชื่อเว็บไซด์:                                                                                                    |                                                                                                    |                                                                                                  |
| ):dudmá                                                | ข้อเริ่มไหม่ ของคุณที่มีอยังส่งอ<br>รุษสำหารโคร, รุษสาหลงเหอร์                                                                                                    | failutud                                                                                                    | ↔0                                                                                               |
| l : ฐานซ์อนุล                                          |                                                                                                    |                                                                                                    | n                                                                                                |
| 5 : การตั้งค่าระบบ FTP                                 | ยิ่มยิ่นอิเมล และรหัสผ่านของผู้ดูแลระบบ                                                                                                    |                                                                                                    |                                                                                                  |
| เกาะถึงสารางา                                          | ได้ถึงเลของท่าง ซีกระใช้เป็นสึกเหลของ ผู้สุนสาริบารฟร์.                                                                                                    | faaterin                                                                                                    | -0                                                                                               |
| 7 : เสจิงสัน                                           |                                                                                                    | eferinserijeus<br>Buturfannserijeus                                                                                                    | ÷.                                                                                               |
| 88                                                     | โพดดข้อมูดดัวอย่าง, ข้อนกลับ หรือกลับไปไข้การเ                                                                                                    | แสดงเนื้อหาแบบเดิม                                                                                                    |                                                                                                  |
| 4                                                      | <ul> <li>สำคัญ: มีสามารถี่ไปเรื่องระบบสีตตั้งสมุลตัวสาร.</li> <li>การและการการสิตตั้งที่ คุณสารารใหละยังกุลสับอรายั้นฐาน<br/>ท่ายใจสะสับชิง มาสีตตั้งสืบสารารใหละยังกุลสับอรายั้นฐาน<br/>ท่ายเรละเป็นแรงแปลม. 20 และ โละหนั? ปันส์ต สามารถไปได้<br/>การและเป็นสารามได้สี่ปันส์ต และสารที่การบังิ สอไปลี สาราะ<br/>เหมืองกัน.</li> <li>1. หรือสุดสินสารคลีตฐาน สามารถเป็นสารโตร์นะ เสียงได้<br/>สามารถเป็นการกินสารที่แนก และหรังกุมได้สี่ที่สมุลสันธรรม.</li> <li>2.a Joomlat 1.5 ให้เมืองใหม่ SQL สี่งเร็กไหน้อี่ สามารถสี่<br/>การกินสารการและส่วนต่า และสารโรกมโตร์การประเทศได้</li> </ul> | desnorde friese could<br>describe to<br>describe to<br>describe to<br>transmission and<br>describe to<br>transmission and<br>describe<br>describe<br>de | นึ่งหมายถ้างปัญญิติแต่อยังวาม เขียงเป็ดตั้งไม่แข่งง<br>ฐานที่มีอยู่ในขุดการเอ็ออัง วิยองมีค.<br> |
|                                                        | สามารถมือนั้งได้รับร่อมูลมันอย่าง หรือการมันหมดไหรอง Joonia/<br>1.5 ที่สารอาวีว. สะตับมัดการเป็นกันสัมหาร์างการกรัฐกล่อง, คระ<br>ได้การเข้าหรือนอา แก้เห็ และใช้ได้สักษฐางก่อมุล Joonia/ 1.5.                                                                                                    | ขนาดได้มีที่มีประสะ สารประเภ<br>ได้สูงสุด<br>ส่วนสรีมหน้าความ<br>เก่า                                                                                                    | ไม่มีมีประสะดูกลุ่มหมองเร็ห่เว่อร่างเสีย 2.0045.                                                 |

## ใส่ข้อมูลต่างๆลงไป ชื่อเว็บไซต์ อีเมล์ รหัสผ่าน

- (1). ชื่อเว็บไซต์ คือ ชื่อเว็บไซต์ หรือ สโลแกน ที่เกียวกับเว็บไซท์ของเรา ใส่ MyVirtueMart
- (2). อีเมลของท่าน คือ ให้เราใส่ Email ของ admin ลงไป
- (3). รหัสผ่านของผู้ดูแล คือ ให้เรากำหนดรหัสผ่านของ Admin ใส่เป็น virtuemart
- (4). รหัสผ่านของผู้ดูแล คือ ให้เราใ่ส่รหัสผ่านอีกครั้ง ให้เหมือนกับตอนแรก ใส่เป็น virtuemart
- (5). ดิดตั้งข้อมูลตัวอย่าง คือ จูมล่าจะดิดตั้งข้อมูลตัวอย่าง เพื่อให้มองเห็นภาพออกว่าเว็บไซต์ จะออกมาเป็นแนวไหน หน้าตายังไง (ให้เราคลิกสร้างข้อมูลตัวอย่าง)

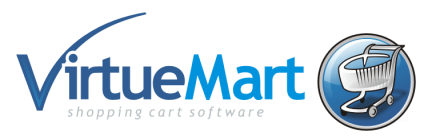

| ขั้นตอน                   | การตั้งค่าระบบหลัก                                                                                                    |                                         | 🚫 ย้อนกลับ 🛛 ถัดไป 🤇                                                                                                    |
|---------------------------|----------------------------------------------------------------------------------------------------|-----------------------------------------|----------------------------------------------------------------------------------------------------|
| 1 : ภาษา                  |                                                                                                    |                                         |                                                                                                    |
| 2 : ตรวจสอบก่อนการติดตั้ง | ชื่อเว็บไซด์:                                                                                                    |                                         |                                                                                                    |
| 3 : ลิขสิทธิ์             | ชื่อเว็บไซด์ ของคุณที่ติดตั้งด้วย<br>จูมล่าลายไทย, จูมล่าคอนเนอร์                                                                                                    | ชื่อเว็บไซต์ MyV                        | /irtueMart                                                                                                    |
| 4 : ฐานข้อมูล             | เข็มเข้มเวิเมล และระไสย่ามอาจะยักและหมม                                                                                                    |                                         |                                                                                                    |
| 5 : การตั้งค่าระบบ FTP    | ยนยนอเมล และวทลด เนของผูดูแลระบบ                                                                                                    |                                         |                                                                                                    |
| 6 : การตั้งค่าระบบ        | CARRY DOLLAR TRACEDED HELLENATED AGGRACED EDAM.                                                                                                    | อีเมลของท่าน                            | kantinee_k@hotmail.com                                                                                                    |
| 7 : เฮร็จสิ้น             |                                                                                                    | รทัสผ่านของผู้ดูแล                      | ••••                                                                                                    |
|                           |                                                                                                    | ยินยันรทัสผ่านของผู้ดูแล                | ••••                                                                                                    |
| 1355                      | โหลดข้อมูลดัวอย่าง, ย้อนกลับ หรือกลับไปใช้การแส                                                                                                    | <b>สดงเนื้อหาแบบเดิม</b>                |                                                                                                    |
| TL                        | สำคัญ: มีคำแนะนำว่าผู้เริ่มต้นควรจะติดตั้งข้อมูลตัวอย่าง.<br>ก่อนกอกจากการติดตั้งที่ คณสามารถโทลดข้อมอตัวอย่างขึ้นธาน                                                                                                    | ต้องการติดตั้งข้อมูล<br>ตัวอย่างหรือไม่ | การลิดดั่งนี้เหมาะสาหรับผู้เริ่มด่นใช้งาน. มันจะลิดดั้งด้วอย่าง<br>เนื้อหาที่แรานที่มีอยู่ในชุดการลิดตั้ง Joomlal.                                                                                                    |
|                           | หรือโหลดไฟล์ SQL มาติดตั้งแทนที่ข้อมูลตัวอย่าง หรือกลับไปใช้<br>การแสดงเนื้อหาแบบเดิม. Zip และ Tar+GZ บิบอัด สามารถใช้งาน                                                                                                    | ข้อมูลด้วอย่างที่ดิด                    | ดตั้งเสร็จสมบูรณ์                                                                                                    |
|                           | <ol> <li>เด้า ถ้าน้ำหน้าให่ลู่ที่มีบอ้ด และต่าน้ำหน้า SQL สดริปต์ ครรจะเหมือน<br/>กัน.</li> <li>ข้อมูลด้วอย่างพื้นฐาน สามารถเป็นค่าเริ่มต้น. เพื่อทำสิ่งนี้<br/>สามารถเลือกจากออพชั้นแรก และคลิกปุ่มติดดั้งข้อมูลด้วอย่าง.</li> </ol> | 🔘 โหลดสคริปต์การข้าย                    | สตรีปล์การข้ายต่องการถูกสร้างบนเว็บเก่าโดยเครื่องมือ<br>com migrator หรือ สร้างอย่างด้วยมือเกื่อทำให้สอดคล้องกัน<br>เข้าไปส่าเสริมหน้าคารางของเว็บเก่า แตะใช้การเข้ารหัสที่ใช้ใน<br>เว็บเก่า (JSO การดี้ต่ำในไฟล์กาษา หรือตามทั้งนั้นเบรา<br>ว่าชายโตกั hannanhan (anurs) |

# เสร็จแล้วก็ กดที่ปุ่ม ถัดไป เพื่อไปยังขั้นตอนต่อไป ดังรูป

| ขั้นตอน                                                                                                    | เสร็จสิ้น                                                                                                    | ดุหน้าเว็บไซต์ 🏠 ผู้ดุแล 🛃                                                                                                    |
|----------------------------------------------------------------------------------------------------|----------------------------------------------------------------------------------------------------|----------------------------------------------------------------------------------------------------|
| 1 : ภาษา                                                                                                    | ขอแสดงความยินดี ท่านได้ดิดตั้ง Joomla! สำเร็จแล้                                                                                                    | э.                                                                                                    |
| 2 : ตรวจสอบก่อนการติดดิ้ง<br>3 : ลิขสิทธิ์<br>4 : ฐานข้อมูล<br>5 : การดิ้งค่าระบบ FTP<br>6 : การดิ้งค่าระบบ<br>7 : เสริจสิ้น | ดลิกที่ปุ่ม "ดูหน้าเว็บไซด์" หรือเข้าสู่ "หน้าผู้ดูแลระบบ" เพื่อล็อกอิน<br>เข้าสู่หน้าบริหารจัดการ.<br>ที่หน้า Joomlai help จะมีภาษาที่คุณต้องการนำไปใช้ในการติดตั้ง<br>Joomlai เป็นขึ้นคอนที่รายขึ้น<br>คุณสามรรดหนาจากรายารติงก็ภาษาที่มีให้.<br>คลิกไปที่ปุ่มด้านขวามือเพื่อเปิดหน้าช่วยเหลือโหม่ขึ้นมา. | เพื่อให้การติดตั้งสมบูรณ์ อย่าถืม<br>ถบหรือเปลี่ยนชื่อโฟล์เดอร์ INSTALLATION ไปเป็นชื่ออื่น<br>รายละเอียดสำหรับผู้ดูแลระบบ<br>ที่ใช้ในการเข้าสู่ระบบ<br>ชื่อผู้ใช่: admin<br>ภาษาในการติดตั้ง Joomla! ที่คุณต่องการ?<br>ไปที่เว็บ Joomla! help เพื่ออ่านข้อมูลเพิ่มเดิม และการดาวน์โพลด. |
| ₹                                                                                                    | Joomla! เป็นชอฟห์แวร์เสริภายใต้                                                                                                    | ลิขสิทธิ์ GNU/GPL                                                                                                    |

- 5. ทำการลบ folder installation ออกตามคำแนะนำ
- 6. เข้าไปที่หน้าแรกของเว็บไซทโดยกำหนดพาร์ท

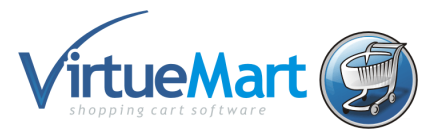

#### Frontend : Http://localhost/vm\_xxxx

![](_page_10_Picture_2.jpeg)

![](_page_11_Picture_0.jpeg)

## Backend: Http://localhost/vm\_xxxx/Administrator

| 🔀 Joomla!" | MyVirtueMart                                                                   |                                                                   |  |
|------------|--------------------------------------------------------------------------------|-------------------------------------------------------------------|--|
|            | เข้าสู่ระบบการจัดการ<br>เช่าย้านยังส่งนอองผู้จูเว็บไซด์<br>กลับไปสูทนำเว็บไซด์ | ร Joomla!<br>ชื่อผู้ใช้<br>รนัสผ่าน<br>ภาษา ดาปกลิ<br>เข้าสู่ระบบ |  |
|            |                                                                                |                                                                   |  |

![](_page_12_Picture_0.jpeg)

## เริ่มต้นใช้งาน VirtueMart

# บทที่ 1. การตั้งค่าข้อมูลของร้านค้าเบื้องตัน

หลังจากเราได้ทำการติดตั้ง Joomla eCommerce editon หรือ virtuemart ไปแล้วก็จะเป็นการตั้งค่า เบื้องดันเกี่ยวกับร้านค้า ซึ่งจะเป็นรายละเอียดคร่าวๆ สำหรับเวลาลูกค้าต้องการดูรายละเอียดผู้ขายจาก หน้าสินค้า และรวมถึงการกำหนด สกุลเงิน สัญลักษณ์ และสามารถใส่รายละเอียดและข้อตกลงต่างๆได้ การตั้งค่าเริ่มต้น ต้องเข้าไปในส่วนของ *คอมโพเน้นท์ >VirtueMart* ดังรูป

|                                                         |                                                                                                    | v longed in lisers                                                                                                    |
|---------------------------------------------------------|----------------------------------------------------------------------------------------------------|----------------------------------------------------------------------------------------------------|
| เท็มบทความโหม่<br>เมื่มบรความโหม่<br>การจัดการ Category | <ul> <li>eXtplorer</li> <li>JCE Administration</li> <li>isบทความหน้า</li> <li>การจัดการ Section</li> <li>เร็บ</li> <li>โพลล์</li> <li>ผืนหา</li> <li>VirtueMart</li> <li>เร็บสิงก์</li> <li>จัดการเมนู</li> <li>การจัดการภาษา</li> </ul> | <ul> <li># ชื่อ กลุ่ม ไดลเอ็นท์ กิจกรรมล่าสุด ออกจากระบบ</li> <li>1 admin Super Administrator administrator 0.0 ชั่วโมงมาแล้ว</li> <li>Popular</li> <li>Recent added Articles</li> <li>Menu Stats</li> </ul> |
| การจัดการสมาชิก                                         | ตั้งค่าคอนพีคทลัก<br>Joomlai เป็นช่อฟาก์แวร์เสริภายโด้ลิขสิทธิ์ G                                                                                                    | NU/GPL. เว็บนี้ชับเคลือนด้วย Joomla! LaiThai                                                                                                    |

จากนั้นเราก็จะเข้ามาที่ในส่วนของคอมโพแนนท์ *VirtueMart* ในหน้า ลายไทย ช๊อป::บริหารร้านค้า และ เลือกที่ไอค่อน *ตั้งค่าร้านค้า* 

![](_page_13_Picture_0.jpeg)

| เมนู บทความ คอมโพเน้า                                                   | นท์ ส่วนขยาย เค | จรื่องมือ ช่วยเหลือ |                 |                           | 💹 แสดงตัวอย่าง | 💮 0 🚨 1   | 🙆 ออกจากระ: |
|-------------------------------------------------------------------------|-----------------|---------------------|-----------------|---------------------------|----------------|-----------|-------------|
|                                                                         |                 |                     |                 |                           |                |           |             |
| [โครงร่างแบบง่าย   โครงร่างแบบขยาย ]                                    | บริหารร้านด้า ส | 84                  | VirtueMart 1.1. | 4 (ตรวจสอบเวอร์ขันล่าสุด) |                |           |             |
| ∑[√irtueMart]]<br>ผู้ดูแลระบบ                                           | MYSTORE         | ลายไทย ขัย          | มป::บริหารฯ     | ร้านค้า                   |                |           |             |
| 1 ผู้ดูแลระบบ<br>💃 การตั้งค่า                                           | l m             | 1                   | (3)             |                           |                |           |             |
| <ol> <li>ผู้ใช้งาน</li> <li>กลุ่มสมาชิก</li> <li>จัดการ User</li> </ol> | รายการสินค้า    | •<br>พมวดสินค้า     | รายการสังชื่อ   | วิธีการชำระเงิน           | ผู้ขาย         | ผู้ใช้งาน |             |
| อี ประเทศ<br>อี สกุลเงิน                                                | P               |                     |                 |                           |                |           |             |
| ວີ ໂມດູລ                                                                | การตั้งค่า      | ตั้งค่าร้านด้า      | ช่วยเหลือ       |                           |                |           |             |
| Check for Undates                                                       |                 |                     |                 |                           |                |           |             |
| · Check for opuates                                                     |                 |                     |                 |                           |                |           |             |

จากนั้นเราก็จะมาที่หน้า รายละเอียดร้านค้า ให้นักศึกษาใส่ข้อมูลร้านค้าสมมุติของนักศึกษา

| Terretrosperies (Antinastrat) | 🖞 🕵 รายละเอียดร้านด้า                                                                                                    | 0                                 |
|-------------------------------|----------------------------------------------------------------------------------------------------|-----------------------------------|
| ผู้ดูแลระบบ                   | Emily                                                                                                    | emaniferentiaria                  |
| 0 สังหางห                     |                                                                                                    |                                   |
| S malain                      | dis Ganualitis Tanàta                                                                                                    | Armene One                        |
| a distance                    | da Washpitta Tientita                                                                                                    | Val Deno                          |
| 1 naumrile                    | USD / Second and and and                                                                                                    | Barlane: Sona                     |
| a Aneve User                  | And b containing the                                                                                                    | สามวามน้ำชื่อ: 3,6                |
|                               | Tang IC 100 Kitehusitis Avenue. N VI                                                                                                    | Taradival 12 000-000-1212         |
| a sherriest                   | Hag Z                                                                                                    | Swidnal 2: 555-555-1212           |
| e anaciu                      | d'NACE Lais Forest                                                                                                    | Tunaria: 000-000-1212             |
| 🖉 Saga                        | theorem in the second second s | Bail (sero, sol dimanatinat       |
| Check for Updates             | 4mla DDDTNET                                                                                                    |                                   |
| > énuit                       | the state of the state of the s | Iste III frendat                  |
| 2- Inals                      | Tarsdanik sen.nen.1212                                                                                                    |                                   |
| > dda                         | Store (atomation)                                                                                                    | รูปแบบการแสดงอยุปลเอน             |
| > munidada                    | Address (address_1)                                                                                                    | agailtic Us Octar •               |
| > તેવમ                        | (city), (stp)                                                                                                    | สิญสิกษณ์สุดมภัณ รู 🕢 🕢           |
| 2: store                      | Itore                                                                                                    | 461x48226 :: 🕦                    |
| D and                         | Date (NA, No 48 NY No 111 (112)                                                                                                    | aryanyei ya                       |
| D www.aki                     | - united                                                                                                    | Inflate                           |
| D ethe                        |                                                                                                    | tana 0                            |
| 3 Secret                      |                                                                                                    | thurun sature                     |
| 2 Amerika                     | รายสามมิตะร้านสำ                                                                                                    | Shuuwmaas dy=00 - 🕥               |
| เวอร์พิมของคุณ                | Mashupito's                                                                                                    | List of accepted Source Rowan Won |

![](_page_14_Picture_0.jpeg)

ซึ่งจะมีการแยกเป็นหัวข้อต่างๆ ให้เราทำการแก้ไขดังนี้

1.หัวข้อ ร้านค้า เป็นการกำหนด รายละเอียดร้านของเรา เช่นชื่อร้าน ชื่อบริษัท ที่อยู่ ต่างๆ ก็ให้เราใส่ ข้อมูลร้านค้าของเราให้เรียบร้อย

| ชื่อร้าน<br>ด้า:            | Joomla THAI Shop                                                          |
|-----------------------------|---------------------------------------------------------------------------|
| ชื่อ<br>บริษัทา:            | Joomlathai.net                                                            |
| URL:                        | http://www.joomlathai.net                                                 |
| ที่อยู่ 1:                  | 123 ช่อย 4 ถนน สุขาภิบาล1                                                 |
| ที่อยู่ 2:                  | แขวงบางคะปี                                                               |
| อำเภอ:                      | เขตบางคะปี                                                                |
| ประเทศ:                     | Thailand 🔻                                                                |
| เขต/<br>จังหวัด:            | กรุงเทพมหานคร 🔻                                                           |
| รหัส<br>ไปรษณีย์:           | 10240                                                                     |
| โทรศัพท์:                   | 080123456                                                                 |
| Store<br>Address<br>Format: | <pre>{storename} {address_1} {address_2} {city}, {statename} {zip} </pre> |
| Store<br>Date<br>Format:    | 96A, 96d 96B 96Y 96H:96M (info)                                           |

2.หัวข้อ รายละเอียดการติดต่อ เป็นการกำหนดรายละเอียดในการติดต่อมายังเราซึ่งเป็นผู้ขาย

| นามสกุล:      | Wansoh               |
|---------------|----------------------|
| ชื่อ:         | Akasit               |
| ชื่อกลาง:     |                      |
| ดำนำหน้าชื่อ: | Mr                   |
| โทรดัพท์ 1:   | 02-575-1111          |
| โทรศัพท์ 2:   | 02-575-1234          |
| ัโทรสาร:      | 02-575-1235          |
| อีเมล์:       | akasit_w@hotmail.com |

![](_page_15_Picture_0.jpeg)

 หัวข้อ รายละเอียดร้านค้า เป็นการกำหนดโลโก้ของร้านค้า และกำหนดในส่วนของอัตราค่าบริการ ต่ำสุดในการจัดส่งสินค้า

| รูปภาพ:                     | WASHUPITO'S             |
|-----------------------------|-------------------------|
|                             | TIENDITA                |
| อัพโหลดรูปภาพ:              | C:\Documents and Browse |
| ลค่าการสิ่งชื้อขึ้น<br>ด่า: | 0.00                    |
| นวนต่ำสุดที่ขนส่ง<br>ฟรี:   | 3000                    |

3.1 มูลค่าการสั่งชื้อขั้นด่ำ: จำนวนเงินต่ำสุดที่ต้องมีในการสั่งซื้อสินค้า (จะกำหนดหรือไม่ก็ได้) เรายัง ไม่กำหนด

3.2 **จำนวนด่ำสุดที่ขนส่งฟรี:** จำนวนเงินต่ำสุดที่จะเริ่มให้บริการจัดส่งฟรี เช่น กำหนดไว้ 3000 เท่ากับ ว่า หากการสั่งซื้อสินค้าที่รวมภาษีแล้วนั้น มีมูลค่าที่มากกว่า 3000 บาท ก็จะจัดส่งสินค้าให้ฟรี ไม่คิดค่า จัดส่ง ให้นักศึกษากำหนดเป็น 3000 บาท

4.หัวข้อ รูปแบบการแสดงสกุลเงิน เป็นการกำหนดสกุลเงินที่จะใช้ในร้านค้า และกำหนดรูปแบบของ สัญลักษณ์ต่างๆในการใช่ร่วมกับค่าของสกุลเงิน

![](_page_15_Picture_6.jpeg)

![](_page_16_Picture_0.jpeg)

5.หั**วข้อ รายละเอียด** ใส่คำแนะนำร้านแบบสั้นๆ จำหน่ายสินค้าเกี่ยวกับอะไรบ้าง ผลิตเองหรือนำเข้ามา จากประเทศไหน เป็นต้น

| 🦳 รายละเอียด                                                                                                    |
|----------------------------------------------------------------------------------------------------|
| ⑧ ] ♥ B I U ABC = = = Styles ▼ Paragraph ▼ ]= := # = ×, ×*                                                                 |
| 🛷 📿 🔏 🛍 🏙 🏙 🏦 🎼 🕹 Ω Font family 🔹 Font size 🔹 💇 ▾ 🗛 ▾ ▶¶ 📢                                                                 |
| 🖬   🔤 💷   🚰 🔩 🗲   🦌 📲 🖞   🇱 🛅 💢 🥾 🐁 🏜 659 ARG 🛧 🗛 🖀 😃                                                                      |
| 👾 🗠 🗷 🍫 - 🔲 🕰 🚭 ¶ 🚝 — 🧰 🐱                                                                                                  |
| ร้านค้าออนไลท์ ของ JoomlaTHAI                                                                                              |
| ยินดีต้อนรับสู่ร้านค้าออนไลท์ ส่วนนี้เป็นการแนะนำร้านค้าว่าจำหน่ายสินค้าเกี่ยวกับอะไร และจะปสดงเนื้อหาส่วนนี้ในหน้าแรกเสมอ |
| ขอบคุณครับ                                                                                                    |
| Webmaster                                                                                                    |
|                                                                                                    |
|                                                                                                    |
|                                                                                                    |
| Path: p                                                                                                    |
| נארגע ארגע Pagebreak 🔲 Readmore a                                                                                          |

ซึ่งจะแสดงที่หน้า Products ของเว็บไซท์ <u>http://localhost/vm\_xxxx</u>\_ดังรูป

|                                                           | g of ja template club<br>LARIX                         |                                              |                                                                    |                               | YOUR SHOPPING CART<br>View cart 🔊<br>รถเอ็นของทานอังไม่มีรายการสินค์ | 100 |
|-----------------------------------------------------------|--------------------------------------------------------|----------------------------------------------|--------------------------------------------------------------------|-------------------------------|----------------------------------------------------------------------|-----|
| номе т                                                    | YPOGRAPHY                                              | LAYOUT                                       | SAMPLE CONTENT                                                     | PRODUCTS                      |                                                                      |     |
| ด้นหา                                                     | You are he                                             | ere: Home • Product                          | ts                                                                 |                               | 000                                                                  | >   |
| OUR STORE                                                 | ร้านด้าอย่<br>อินดีต่อนรับร<br>ขอบคุณครับ<br>Webmaster | อนไลท์ ของ Joom<br>เร้านด้าออนไลท์ จูมล่าไทย | <mark>la THAI</mark><br>ดอทเน็ท ส่วนนี้เป็นส่วนแนะนำร้านด้า ว่าจำห | น่ายสินค้าเกี่ยวกับอะไร และจะ | ะปสดงเนื้อหาส่วนหนี้ไว้ในหน้าแรก                                     | I   |
| คนทางนคา<br>ค้นหา<br>ข้อผู้ใช้<br>กหัสผ่าน<br>เข้าสู่ระบบ | เมวดสินดำ                                              |                                              |                                                                    |                               |                                                                      | I   |

![](_page_17_Picture_0.jpeg)

 6. ข้อตกลง เป็นรายละเอียดของข้อตกลงในการใช้งานในร้านค้าออนไลท์ ก็ให้เราใส่ข้อตกลงทางการ ค้าต่างๆ ที่ต้องการลงไป ดังรูป

| ้ข้อตกลง<br>[show/bide]                                                                |
|----------------------------------------------------------------------------------------|
| ③ 〕 ♥ ○ B I U ARC = = = = Styles • Heading 5 • = := := := := := := := := := := := := : |
| 🛷 📿 🔏 🛍 🛍 🛍 🖓 Å 🕼 🖞 Ω Font family 🔹 Font size 🔹 💇 ▾ 🗛 ▾ ▶¶ ¶4                          |
| 📝   🔤 💷   🖅 🔩 🗲   🦏 🕂 🖞   🖼 🛅 🛄 🔛 🏠 🐝 area area 🛧 🗛 😭 🐴 😃                              |
| 👾 🗠 🗷 🍫 🖷 🔛 🚰 ¶ 📇 — 🤖 😣                                                                |
| ข้อตกลงในการใช้งานของร้านค้าออนไลท์ในเว็บไซด์                                          |
|                                                                                        |
|                                                                                        |
|                                                                                        |
|                                                                                        |
|                                                                                        |
|                                                                                        |
|                                                                                        |
|                                                                                        |
| Path: h5                                                                               |
| קארת אורת Pagebreak 🗔 Readmore 🕞                                                       |
|                                                                                        |

เมื่อกำหนดทุกอย่างเสร็จเรียบร้อยก็ให้เราทำการ Save จะเห็นรายละเอียดของร้านค้าเราดังรูป

| 🔏 Joomla! 🛛 MyV                                                                     | irtueMart                                            |                                                                                                    |                                   |                |       | เวอร์ชัน 1.5.15   |
|-------------------------------------------------------------------------------------|------------------------------------------------------|----------------------------------------------------------------------------------------------------|-----------------------------------|----------------|-------|-------------------|
| วับ เมนู บหดวาม ดอมโพแบ้บ                                                           | ท์ ส่วนชยาย เครื่องมือ                               | ช่วยเหลือ                                                                                                  |                                   | 🛗 แสดงดัวอย่าง | 🖗 0 斗 | 2 🔯 טעניזיחרראפון |
| i Info: Your Store has been<br>[ໂຄຣຈຣ່າຈແນນທ່າຍ] ໂຄຣຈຣ່າຈແນນນອອກຍ]<br>[VirtueMart]] | updated.<br>ร้าน<br>รายละเอียดร้านค้า                | เด้า                                                                                                    |                                   |                |       |                   |
| ผู้ดูแลระบบ<br>∀ ผู้ดูแลระบบ<br>๕ การตั้งคำ                                         | ชื่อผู้ขาย<br>ชื่อผู้ขาย<br>รายละเอียดการติดต่อ      | :Joomla Theisnep<br>:Joomlathai.net<br>123 ช่อย 4 ถนนสุขาภิบาล1 แขว<br>บางกะปี, กท 10240 THA<br>:080123456 | งบางกะปี                          |                |       |                   |
| 📽 ผู้ใช้งาน<br>🥵 กลุ่มสมาชิก<br>👳 จัดการ User                                       | ชื่อ<br>โทรดัพท์ 1<br>โทรดัพท์ 2<br>โทรสาร<br>อีเมล์ | :Mr. Akasit Wansoh<br>:02-575-1111<br>:02-575-1234<br>:02-575-1235<br>:akasit_w@hotmail.com                |                                   |                |       |                   |
| 😨 ประเทศ<br>👼 สกุลเงิน                                                              | -                                                    |                                                                                                    |                                   |                |       |                   |
| 😴 ໂມດູລ<br>                                                                         |                                                      | VirtueM                                                                                                    | art 1.1.4 (ตรวจสอบเวอร์ชันล่าสุด) |                |       |                   |

![](_page_18_Picture_0.jpeg)

# บทที่ 2. พื้นฐานการตั้งค่า CONFIGURATION ของร้านค้า VIRTUEMART

จะเป็นการกำหนดความต้องการการแสดงในรูปแบบต่างๆ เช่น การกำหนดให้แสดงราคาสินค้าหรือไม่ แสดงระบบตะกร้าสินค้าหรือไม่

 การแสดงราคาขาย เป็นการกำหนดให้แสดงราคาสินค้าแบบรวมภาษี, การกำหนดให้มีการแสดง ราคาสินค้าเฉพาะบางกลุ่มลูกค้า, การกำหนดให้แสดงว่าราคานี้รวมภาษีไปแล้ว X% และการ กำหนดให้แสดงราคาสินค้าต่อหน่วย

ไปที่ เมนู **ผู้ดูแลระบบ** เลือกที่หัวข้อ **การตั้งค่า** จากนั้น ในเมนูแท็บแรก ทั่วไป นี้ ให้ไปในส่วน ของ **ตั้งค่าราคาขาย** ดังรูป

| 🔏 Joomla! 🛛 MyVii                                                     | tueMart                                                                                                    | เวอร์ชัน 1.5                                                                                                |
|-----------------------------------------------------------------------|----------------------------------------------------------------------------------------------------|----------------------------------------------------------------------------------------------------|
| บ เมนู บทความ คอมโพเน้นท์                                             | ส่วนชยาย เครื่องมือ ช่วยเหลือ                                                                                    | 📙 แสดงดัวอย่าง 💮 0 🗯 1 🧕 ออกจากระว                                                                          |
|                                                                       |                                                                                                    | 😢 🏑 😢<br>บันทึก อินอัน ยกเล็ก                                                                               |
| [โครงร่างแบบข่าย [โครงร่างแบบขยาย ]<br>[VirtueMart]<br>ผู้ดูแลระบบ    | C:\AppServ\www\vm_xxxx/administrator/components/com_v<br>ทั่วไป ความปลอดภัย ใชส์ การจัดส่ง สิ่งชื่อ ความโหลด     | virtuemart/virtuemart.cfg.php :: <b>เขียนได้</b><br>๑ ) ตั้งค่าการพืด                                       |
| 🔀 การตั้งค่า                                                          | ทั่วไป                                                                                                    | ดั้งค่า ราคาขาย                                                                                             |
| 🌋 ผู้ใช้งาน                                                           | ปิดร้านค้า? 🔲 ถ้าเลือกตัวนี้, ร้านค้าจะปิดการทำงาน.                                                              | แสดงราคา 💌 🚺 🚳                                                                                              |
| <ul> <li>รัฐอาริประท</li> <li>จับระเทศ</li> <li>จัสกุลเงิน</li> </ul> | ข้อความ <h2>Our Shop is currently down for ▲<br/>ปิดจ้าน:<br/>maintenance.</h2> Please check<br>back again soon. | แสดงราคาใปกับ<br>Membergroup<br>นี้ <mark>Public Frontend</mark><br>- ผู้ลงพะเมือน<br>- ผู้ช่อน<br>- Editor |
| 👳 ີ ໂມດູລ                                                             | •                                                                                                    | แสดง "(บวกภาษี<br>XX%) " when □ 3<br>applicable?                                                            |
| Check for Updates                                                     | แสดง<br>เฉพาะราย — ถ้าเลือกรายการนี้ จะไม่สามารถใช้ฟังภ์ชั่นรถเข็นช่าระ                                          | แสดงป้ายราคา 🗖 🎧                                                                                            |
| ∑ ร้านด้า ∑ สินด้า                                                    | การแดดดา └ เงินได้<br>ล็อกสินค้า                                                                                 | ด่อนน่วย? 🗋 🤫                                                                                               |

ก็จะมีรายละเอียดดังนี้

 (1) แสดงราคา คือการกำหนดให้หน้าเว็บแสดงราคาให้ลูกค้าเห็นหรือไม่ *ให้เลือกแสดงราคา* (2) แสดงราคาให้กับ Membergroup นี้ เป็นการเจาะจงลงไปเลย ว่าให้ลูกค้ากลุ่มใดเห็นราคา เพราะบางทีเราอาจจะไม่อยากให้บุคคลทั่วไปเห็นราคา แต่ให้เฉพาะสมาชิกเท่านั้นที่เห็นราคาของ สินค้า ก็เลือกที่ ผู้ลงทะเบียน เป็นต้น ในที่นี้ *ให้นักศึกษาเลือก Public Front-end คือให้ทุกคนเห็น* (3) แสดง "(บวกภาษี XX%)" when applicable? เป็นการกำหนดให้แสดงข้อความ (รวม ภาษี x%) ต่อหลังจากราคาสินค้าหรือไม่ *ให้นักศึกษาเลือก ให้แสดง(บวกภาษี xx%) พร้อมบันทึก และเลือกแสดงตัวอย่าง* เมื่อเลือกดู iPhone ในส่วน OUR STORE จะได้ผลดังรูป

![](_page_19_Picture_0.jpeg)

| 2ND JA AUG 07 JA                                                                               | EMPLATE CLUB                                                                                                    | YOUR SHOPPING CART<br>View cart O<br>รถเข็นของท่านยังไม่มีรายการสินคู้ว                                                                                                    |
|------------------------------------------------------------------------------------------------|----------------------------------------------------------------------------------------------------|----------------------------------------------------------------------------------------------------|
| НОМЕ ТҮРОС                                                                                     | RAPHY LAYOUT SAMPLE CONTE                                                                                                    | ENT PRODUCTS                                                                                                    |
| ด้นหา                                                                                          | You are here: Home • Products • Other products                                                                                                    | <b>a a</b>                                                                                                    |
| OUR STORE                                                                                      | Other products 🔊<br>Other product<br>เรียงสำคับ: ชื่อสินค้า 🔻 🛓                                                                                                    |                                                                                                    |
| รายการสินค้าทั้งหมด<br>ค้นหาสินค้า<br>ค้นหาสินค้า<br>ค้นหาแบบละเอียด<br>ชื่อผู้ใช้<br>รพัสผ่าน | ເອຍcook: APPLE IPOD FOR BEGINNERS         ເອຍcook: ເອຍcook: ເອຍcook: ເອຍcook: ເອຍcook: cook: | <ul> <li>Κ700/Κ700Ι</li> <li>8,354.17 υτα (รามภาษ์ 8.25 %)</li> <li>Lobortis porttitor neque nonummy<br/>Quisque nibh gravida eros Quisque mauris<br/>quis. Morbi cursus sapien Quisque nec eu</li> <li>Nam lacus in pede mauris. Egestas ac Curabitur et<br/>penatibus tincidunt nibh Curabitur Integer Morbi odio.</li> <li>[รายสะเอียดสินค้า]</li> <li>คะแบบโทวอ:</li> </ul> |

## (4) แสดงราคาต่อหน่วย? เป็นการกำหนดข้อความ " ต่อหน่วย" ก่อนราคาสินค้า ในหน้าของ

รายละเอียดสินค้า ก่อนเลือกแสดงสินค้าจะเป็นดังรูป

# eBook: Apple iPod for Beginners

ราคา: 690.68 บาท (รวมภาษี 7 %) สอบถามเกี่ยวกับสินค้า

เมื่อเลือกแสดงราคาต่อหน่วยแล้วจะเป็นดังรูป

# eBook: Apple iPod for Beginners

ราคาต่อหน่วย (piece): 690.68 บาท (รวมภาษี 7 %) สอบถามเกี่ยวกับสินค้า

โดยปกติแล้ว VirtueMart จะกำหนดราคาสินค้าที่โชว์อยู่ในหน้าเว็บไซท์นั้น จะเป็นการแสดงราคา สินค้าที่รวมภาษีแล้ว เราสามารถกำหนดให้ไม่รวมราคาภาษีในหน้าเว็บไซท์ได้โดยการไปที่เมนู ผู้ ชื้อ แล้วเลือกที่หัวข้อ **กลุ่มผู้ชื้อ** จากนั้นเราจะเห็นรายการกลุ่มผู้ซื้อทั้งหมด ดังรูป

| [โครงร่างแบบง่าย โครงร่างแบบขยาย]                       | ( | Ω | กลุ่มผู้ซื้อ |                    |                                     | ค้นหา            |         |
|---------------------------------------------------------|---|---|--------------|--------------------|-------------------------------------|------------------|---------|
| ผู้ดูแลระบบ                                             | # |   | ชื่อกลุ่ม    | ผู้ขาย             | รายละเอียดกลุ่ม                     | กำหนดเป็นค่าปกติ | ลบ      |
| ∑ ผู้ดูแลระบบ                                           | 1 |   | -default- 3  | Joomlathai.net     | This is the default shopper group.  | ✓                | <u></u> |
| <ul><li>&gt;ิร้านค้า</li><li>&gt;&gt; สินค้า</li></ul>  | 2 |   | Gold Level   | Joomlathai.net     | Gold Level phpShoppers.             | 0                | <u></u> |
| <ul> <li>⊌ ผู้ข้อ 1</li> <li>๑๐ ออมเข้ชื่อ 2</li> </ul> | 3 |   | Wholesale    | Joomlathai.net     | Shoppers that can buy at wholesale. | 0                | æ       |
| 😳 เพิ่มกลุ่มผู้ชื้อ                                     |   |   | Vi           | rtueMart 1.1.4 (ທຣ | ວຈສອນເວອຣ໌ชັ້ນລ່າສຸດ)               |                  |         |

![](_page_20_Picture_0.jpeg)

จากนั้นเราก็ต้องเลือกกลุ่มที่ต้องการให้แยกราคาภาษีออกจากราคาสินค้า หรือถ้าเราต้องการให้ทุก กลุ่มเห็นเฉพาะราคาสินค้าไม่รวมราคาภาษี เราก็ต้องกำหนดทุกรายการกลุ่มผู้ซื้อ ในที่นี้คือกำหนด ที่กลุ่ม -default- ก็ให้เราเลือกที่ชื่อกลุ่ม -default- เราก็จะเข้ามาที่หน้า แบบฟอร์มกลุ่มผู้ซื้อ ดังรูป

| 3                             | Jo                                          | omla                                         | MyVirt          | ueMart                                     | _          | _                  | _                               |   |                     | -           |     | เวอร์ชัน 1.5.15 |
|-------------------------------|---------------------------------------------|----------------------------------------------|-----------------|--------------------------------------------|------------|--------------------|---------------------------------|---|---------------------|-------------|-----|-----------------|
| ເວັ້ນ                         | ເມນູ                                        | บทความ                                       | คอมโพเน้นท์     | ส่วนขยาย                                   | เครื่องมือ | ช่วยเหลือ          |                                 |   | 🂹 แสดงตัวอย่าง      | 🖗 0 🗯       | 1 🤇 | ออกจากระบบ      |
|                               |                                             |                                              |                 |                                            |            |                    |                                 |   | <b>ป้</b><br>บันทึก | <b>đ</b> uả | Ĭu  | 20<br>ยกเลิก    |
| [1                            | ครงร่างแ                                    | บบง่าย [ครงร่<br>()<br>VirtueMart<br>ไดแลระบ | างแบบขยาย]<br>[ | เเน<br>าหนด<br>ปินค่า ✔<br>ภติ?:           | บปฟอร์     | มกลุ่มเ            | ผู้ขึ้อ                         |   |                     |             |     |                 |
| $\sum$                        | ผู้ดูแลระบ<br>ร้านค้า<br>สินค้า             | บ                                            | P               | ชื่อ<br>กลุ่ม:<br>งู้ขาย: Joomlath<br>แสดง | lai.net    | ภาเครื่องหม<br>ราเ | มายถูกออกก็ไม่แสดง<br>ดารวมภาษี | > |                     |             |     |                 |
| <ul><li>≥</li><li>○</li></ul> | <b>ผู้ขึ้อ</b><br>กลุ่มผู้ซื้<br>เพิ่มกลุ่ม | อ<br>เผู้ซื้อ                                | ្រ<br>រ<br>ដ    | ราคา 🗖 🧃<br>รวม<br>เาษี?:<br>วนลด<br>าหรับ |            |                    |                                 |   |                     |             |     |                 |
| $\geq$                        | รายการสั่ง<br>ผู้ขาย                        | มข้อ                                         | 11              | กลุ่มผู้ 0.00<br>ชื่อทั่ว<br>J (%):        |            |                    |                                 |   |                     |             |     |                 |

จากนั้นในหัวข้อ **แสดงราคารวมภาษี?:** นั้นให้เราทดลองนำเครื่องหมายถูกออกจากหัวข้อนี้ จากนั้นก็ทำการ Save เราก็จะได้ราคาสินค้าที่ไม่รวมภาษีในหน้าเว็บไซท์แล้ว

| <b>O</b> EBOOK: APPLE IPOD FOR BEGINNERS                                             |
|--------------------------------------------------------------------------------------|
| ארע 645.49<br>The iPod Book: Doing Cool Stuff with the<br>iPod and the iTunes Store. |
| [รายละเอียดลินค้า]<br>คะแนนโหวต:<br>★★★★★★ คะแนนโหวตทั้งหมด: 0                       |
| สานวน: 1 🖬 🖬 Add to cart                                                             |

ให้นักศึกษาเลือกแสดงราคารวมภาษี

 การกำหนดการใช้/ไม่ใช้งานตะกร้าสินค้า บางเว็บไซท์อาจจะต้องการกำหนดแสดงเฉพาะตัว สินค้าเท่านั้น โดยไม่ต้องการมีการสั่งซื้อสินค้าผ่านทางเว็บไซท์ ซึ่งเราสามารถกำหนดไม่ใช้ระบบ สั่งซื้อสินค้า (หรือที่เรียกว่าระบบตะกร้าสินค้า) โดยเราจะกำหนดจากหน้า การตั้งค่า ในเมนูแท็บ

![](_page_21_Picture_0.jpeg)

| [ โครงร่างแบบง่าย   โครงร่างแบบขยาย ] | การตั้งค่า           C:\AppServ\www\vm_xxxx/administrator/comport              | nents/com_v |
|---------------------------------------|--------------------------------------------------------------------------------|-------------|
| ผู้ดูแลระบบ<br>∀ ผ้ดแลระบบ            | 2 ทั่วไป ความปลอดภัย ไชต์ การจัดส่ง สั่งชื่อ                                   | ดาวน์โหล    |
| การตั้งค่า 1                          | ทั่วไป                                                                         |             |
| 📽 ผู้ใช้งาน                           | ปีดร้านค้า? 🔲 ถ้าเลือกตัวนี้, ร้านค้าจะปิดการทำงาน.                            |             |
| 銘 กลุ่มสมาชิก                         |                                                                                |             |
| 🖗 ี จัดการ User                       | ข้อความ Our Shop is currently down fo<br>ปิดร้าน: maintenance Please check bac | or 🔺        |
| 🖗 ประเทศ                              | again soon.                                                                    |             |
| 🕺 สกุลเงิน                            |                                                                                |             |
| 😴 ໂມດູລ                               |                                                                                | -           |
| Check for Updates                     | แสดง 3                                                                         | ۰           |
| ∑ ร้านด้า                             | เฉพาะราย ⊠ ถเฉอกรายการน จะเมสามารถเชพงกช<br>   การแคตตา เงินได้                | งนรถเขนชาระ |
| ∑ สินด้า                              | ฉือกสินค่า                                                                     |             |
| ≫ ผ้ชื่อ                              |                                                                                |             |

#### แรก ทั่วไป ที่หัวข้อ **แสดงเฉพาะรายการแคตตาล็อกสินค้า** ดังรูป

#### จะทำให้หน้า Product เปลี่ยน

![](_page_21_Figure_4.jpeg)

ให้นักศึกษาตรวจสอบให้เอาเครื่องหมายถูกออกกรณีมีการเลือกไว้

 กำหนดการแสดงไอค่อนต่างๆในหน้าสินค้า จะเป็นการกำหนดให้แสดงหรือไม่แสดงปุ่มไอค่อน ต่างๆ คือ ปุ่ม - PDF, Email, Print ที่อยู่ในหน้ารายละเอียดของสินค้า โดยเราสามารกำหนดให้ แสดงหรือไม่แสดงได้โดยการไปที่ เมนู ผู้ดูแลระบบ เลือกที่หัวข้อ การตั้งค่า จากนั้นไปที่แท็บเมนู ที่ชื่อว่า ไขต์ ดังรูป

![](_page_22_Picture_0.jpeg)

| ทั่วไป ความปลอดภัย           | <b>ใชต่น 1</b> การจัดส่ง สั่งชื่อ ดาวน์โทลด ตั้ | ั้งค่าการฟิด |
|------------------------------|-------------------------------------------------|--------------|
| แสดงผล<br>ปุ่ม - PDF         |                                                 | 1            |
| แสดงลิงค์ "แนะนำ<br>เพื่อน"? |                                                 | 1            |
| แสดงลิงค์ "พิมพ์แสดง<br>ผล"? |                                                 | 1            |

โดยเราจะกำหนดที่หัวข้อดังนี้

- (1) เป็นการเลือกไปที่แท็บเมนู ไชต์ ในหน้าของ การตั้งค่า
- (2) ปุ่ม PDF เป็นการกำหนดการแสดงหรือไม่แสดงไอค่อนปุ่ม PDF ไฟล์
- (3) แสดงลิงค์ "แนะนำเพื่อน"? เป็นการกำหนดการแสดงหรือไม่แสดงไอค่อนปุ่ม Email
- (4) แสดงลิงค์ "พิมพ์แสดงผล"? เป็นการกำหนดการแสดงหรือไม่แสดงไอค่อนปุ่ม Print

ซึ่งทั้ง 3 ปุ่มนี้ จะอยู่ในหน้าของรายละเอียดสินค้า ดังรูป

| AUGOZIA                                     |                          |                                         | YOU                                                                          | R SHOPPING CART                                               |
|---------------------------------------------|--------------------------|-----------------------------------------|------------------------------------------------------------------------------|---------------------------------------------------------------|
| НОМЕ ТҮРОС                                  | RAPHY LAYOUT             | SAMPLE CONT                             | ENT PRODUCTS                                                                 |                                                               |
| ด้นหา                                       | You are here: Home • Pro | ducts • iPod • iPod Na                  | no • Apple iPod Nano 2 Gb                                                    | 000                                                           |
| OUR STORE                                   |                          |                                         | Apple iPod Nar                                                               | no 30Gb                                                       |
| • iPhone                                    |                          | Apple iBe                               | d Nana 2 Ch                                                                  |                                                               |
| Other products                              |                          | Apple IPO                               |                                                                              |                                                               |
|                                             |                          | ราคา: 2,580.03 บา                       | 111                                                                          |                                                               |
| รายการสินค้าทั้งหมด<br>—————<br>ค้นหาสินค้า |                          | 0 - 2 2,                                | ,580.03 บาท                                                                  |                                                               |
| ค้นหา                                       | ดภาพขยาย                 | 3 - 9 2,                                | ,453.77 บาท                                                                  |                                                               |
| ค้นหาแบบละเอียด<br>                         |                          | 10 - 11 2,                              | ,227.74 ארע                                                                  |                                                               |
| ชื่อผู้ใช้                                  |                          | สอบถามเกี่ยวกับสิน                      | เค้า                                                                         |                                                               |
| รหัสผ่าน                                    |                          | Lorem ipsum dolor<br>consectetuer In id | sit amet consectetuer ac Suspendisse<br>nunc sit et conque odio enim. Egesta | e sociis at id. Urna arcu<br>Is Ut nisl dui rutrum elit justo |

ให้นักศึกษาเลือกแสดงเฉพาะแสดงไอค่อนปุ่ม Print

![](_page_23_Picture_0.jpeg)

 การกำหนดรูปสินค้าแทน ในกรณีที่เราไม่มีรูปสินค้า เป็นการเลือกรูปภาพที่จะนำมาเป็นรูป สินค้าแทน ในสินค้าที่ไม่มีรูปภาพ โดยปกติ VirtueMart จะกำหนดรูปมาแล้วนั้นก็คือ noimage.gif ดังรูป

![](_page_23_Picture_2.jpeg)

บางทีอาจจะไม่เข้ากับเว็บไซท์เรา ก็ให้เราสร้างรูปเก๋ๆ ขึ้นมา จากนั้นนำไปวางไว้ในโฟรเดอร์ "C:\AppServ\www\vm\_xxxx\components\com\_virtuemart\themes\default\images" จากนั้นก็ไปที่ เมนู **การตั้งค่า** ที่เมนูแท็บ ไ**ชต์** เหมือนเดิม แล้วไปที่หัวข้อ รูปภาพ ดังรูป แล้วแก้ ชื่อรูปภาพเป็นชื่อที่เราเพิ่งวางใน folder images

| [โครงร่างแบบง่าย โครงร่างแบบขยาย<br>           | •]                           | การตั้งค่า                                |              |                           |                                |            |  |
|------------------------------------------------|------------------------------|-------------------------------------------|--------------|---------------------------|--------------------------------|------------|--|
| VirtueMart                                     | C:\AppServ\ww                | /w/vm_xxxx/administrator/componer         | nts/com_virt | uemart/virtuem            | art.cfg.php :: <b>เขียนได้</b> |            |  |
| ุ พัฒนอระบบ                                    | ทั่วไป ความปลอด              | กภัย <mark>ไซต์</mark> การจัดส่ง สั่งชื่อ | ดาวน์โหลด    | ตั้งค่าการฟิด             |                                |            |  |
| 🗴 การตั้งค่า <b>1</b>                          | แสดงผล                       | 2                                         |              | เลย์เอ้า                  |                                |            |  |
|                                                | ปุ่ม - PDF                   |                                           | 1            | เลือกหน้าตา<br>ของร้านค้า | ja_larix 🔻 การตั้งค่า          | 1          |  |
| 🚟 ผู้เองใน<br>🏽 กลุ่มสมาชิก                    | แสดงลิงค์ "แนะนำ<br>เพื่อน"? |                                           | 1            | ของท่าน<br>จำนวนปกติ      |                                |            |  |
| 😨 จัดการ User                                  | แสดงลิงค์ "พิมพ์             |                                           | 1            | ของสินค้าใน<br>แต่ละแถว   | 1                              | 1          |  |
| 😴 ประเทศ<br>😴 สกุลเงิน                         | แสดงหน้าปาทาง                | _                                         |              | รูปแบบ<br>หมวดสินค้า      | managed 🔻                      | 1          |  |
| 😴 ໂມດູລ                                        | ไปยังส่วนบนสุด<br>ของสินค้า  |                                           | •••          | หน้าต่างใหม่              | flypage.tpl 🔻                  | 0          |  |
| Check for Updates                              | ให้เรียงสินค้าตาม            | ปื่อสินค้า ▼                              | 1            | เปิดใช้ การ<br>ย่อรป      |                                | <b>(</b> ) |  |
| ∑ ร้านค้า                                      | เปิดให้ใช้งาน<br>"Southbu"   | 🔲 กำหนดเป็นค่าปกติ                        |              | ວັດໂນມັດີ?                |                                | -          |  |
| ≫ สินด้า                                       | Sort-by                      | ✓ ชื่อสินค้า ✓ ราคา                       | <b>A</b>     | ขนาดกว้าง<br>ของรูปย่อ    | 90                             | 0          |  |
| ≫ ผู้ชื่อ<br>≫ รายการสั่งซื้อ                  |                              | 🗹 สินค้าล่าสุด                            |              | ขนาดสูงของ<br>รูปย่อ      | 90                             | 1          |  |
| ∑ ผู้ขาย                                       |                              | L รหสสนคา                                 |              |                           |                                |            |  |
| ≫ รายงาน                                       | แสดงหมายเลข<br>สินค้า?       |                                           | 1            |                           |                                |            |  |
| ∑ คาษี                                         | รูปภาพ                       | noimage.gif - 3                           |              |                           |                                |            |  |
| <ul><li>∠ การขนลง</li><li>&gt; ดูปอง</li></ul> | แสดง                         |                                           | <b></b>      |                           |                                |            |  |
| D Second                                       |                              |                                           | -            |                           |                                |            |  |

ให้นักศึกษาเปลี่ยนรูปให้เข้ากับเว็บไซท์ของนักศึกษา

![](_page_24_Picture_0.jpeg)

 การกำหนด แสดงหรือไม่แสดง ป้าย Powered by VirtueMart เป็นการกำหนดว่าจะให้แสดง ป้าย Powered by VirtueMart ที่ด้านล่างของทุกหน้า ในส่วนของร้านค้าของเราหรือไม่ ดังรูป

![](_page_24_Picture_2.jpeg)

โดยเราสามารถกำหนดให้แสดงหรือไม่แสดงป้ายดังกล่าวที่หน้า **การตั้งค่า** ที่เมนูแท็บ ไ**ชต**์ เหมือนเดิม แต่จะไปที่หัวข้อ **แสดง** ที่ด้านล่าง ดังรูป

| [ໂຄຣະຣຳຈແນນນຳະ] ໂຄຣະຣຳຈແນນນະມານ]<br>[VirtueMart]]<br>ຜູ້ດູແລຣະນນ | C:\AppServ\wv                   | <b>การตั้งค่า</b><br>wwwxxxx/administrator/com | ponents/com_vir | tuemart/virtuema          | art.cfg.php :: <b>เขียนได้</b> |          |  |
|------------------------------------------------------------------|---------------------------------|------------------------------------------------|-----------------|---------------------------|--------------------------------|----------|--|
| 🗸 ผู้ดูแลระบบ                                                    | ทั่วไป ความปลอ                  | ดภัย ไซเต์ การจัดส่ง สัง                       | ชื้อ ดาวน์โหลด  | ตั้งค่าการฟิด             |                                |          |  |
| 🖄 การตั้งค่า                                                     | แสดงผล                          |                                                |                 | เลย์เอ้า                  |                                |          |  |
| · · · · · · · · · · · · · · · · · · ·                            | ปุ่ม - PDF                      | V                                              |                 | เลือกหน้าตา<br>ของร้านค้า | ja_larix 🔻 การตั้งค่า          | 1        |  |
| 🚎 ดูเองาน<br>🇰 คลุ่มสมาชิก                                       | แสดงลิงค์ "แนะนำ                | <b>A</b>                                       |                 | ของท่าน                   |                                |          |  |
| 🖗 จัดการ User                                                    | เพื่อน"?                        | V                                              | •               | จำนวนปกติ<br>ของสินด้าใน  | 1                              | <b>A</b> |  |
|                                                                  | แสดงลิงค์ "พิมพ์                | V                                              |                 | ແຜ່ລະແຄວ                  |                                | •        |  |
| 🕺 ประเทศ                                                         | แสดงพลาร                        |                                                |                 | รูปแบบ                    | managed 💌                      | <b>M</b> |  |
| 💀 ีสกุลเงิน                                                      | แสดงหน้านำทาง<br>ไปยังส่วนบนสุด | V                                              |                 | หมวดสนคา                  |                                | •        |  |
| 🖉 โมดล                                                           | ของสินค้า                       |                                                |                 | หน้าต่างใหม่              | flypage.tpl 🔻                  | 1        |  |
|                                                                  | ให้เรียงสินค้าตาม               | ชื่อสินค้า 🔻                                   |                 | เปิดใช้ การ               |                                |          |  |
| 🖗 Check for Updates                                              | CL 2 12 X                       |                                                |                 | ย่อรูป<br>วัตว์แม้ติว     | V                              | 1        |  |
| ∑ ร้านค้า                                                        | "Sort-by"                       | 🗖 กำหนดเป็นค่าปกติ                             |                 | 2010000                   |                                |          |  |
| ≫ สินค้า                                                         |                                 | 12 ชื่อสินค้า                                  | 0               | ขนาดกว่าง<br>ของรูปย่อ    | 90                             | 1        |  |
| ≫ ผู้ซื้อ                                                        |                                 | III ราคา<br>III สินด้วร่วสด                    | •               | ขนาดสงของ                 |                                | 0        |  |
| 🔊 รายการสั่งซื้อ                                                 |                                 | รหัสสินค้า                                     |                 | รูปย่อ                    | 90                             | U        |  |
| ≫ ผู้ขาย                                                         |                                 |                                                |                 |                           |                                |          |  |
| שרופורז ⊲                                                        | แสดงหมายเลข<br>สินค้า?          |                                                |                 |                           |                                |          |  |
| ∑ คาษี                                                           | รปภาพ                           |                                                | 0               |                           |                                |          |  |
| ∑ การขนส่ง                                                       |                                 | noimage.git 👻                                  | U               |                           |                                |          |  |
| ≫ ดูปอง                                                          | แสดง                            |                                                |                 |                           |                                |          |  |
| >> โรงงาน                                                        |                                 | 1                                              | -               |                           |                                |          |  |

ให้นักศึกษาเอาป้าย Powered by VirtueMart ออก

![](_page_25_Picture_0.jpeg)

ผลลัพธ์

- ♦ มีร้านค้าเป็นของตัวเองตาม URL HTTP://LOCALHOST/VM\_รหัสนักศึกษา
- 🗇 แสดงสินค้าแบบรวมภาษี
- มีการใช้งานระบบตระกร้าสินค้า
- ♦ หน้ารายละเอียดสินค้าจะแสดงเฉพาะแสดงไอค่อนปุ่ม PRINT
- ในกรณีที่สินค้าไม่มีรูป ใช้รูปสินค้า IMAGE UNAVAILABLE ใหม่
- ง ไม่มีป้าย POWERED BY VIRTUEMART